# How do I find a Team Code from Association level?

13/06/2025 1:17 pm AEST

If you are an admin for an association, there is one of two way you can find team codes, as well as generate team passwords (if needed).

Team codes are automatically generated and are random, you do not have the ability to have specific codes or edit any codes.

# VIA PASSWORD MANAGEMENT

This is the only place where you can generate or update team passwords.

1. Click on the **SETTINGS** tab on the top right hand menu > click **SETTINGS**.

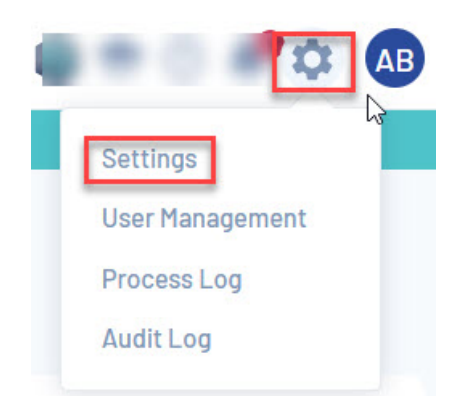

2. Click on PASSWORD MANAGMENT (UNDER MANAGER USERS & SECURITY).

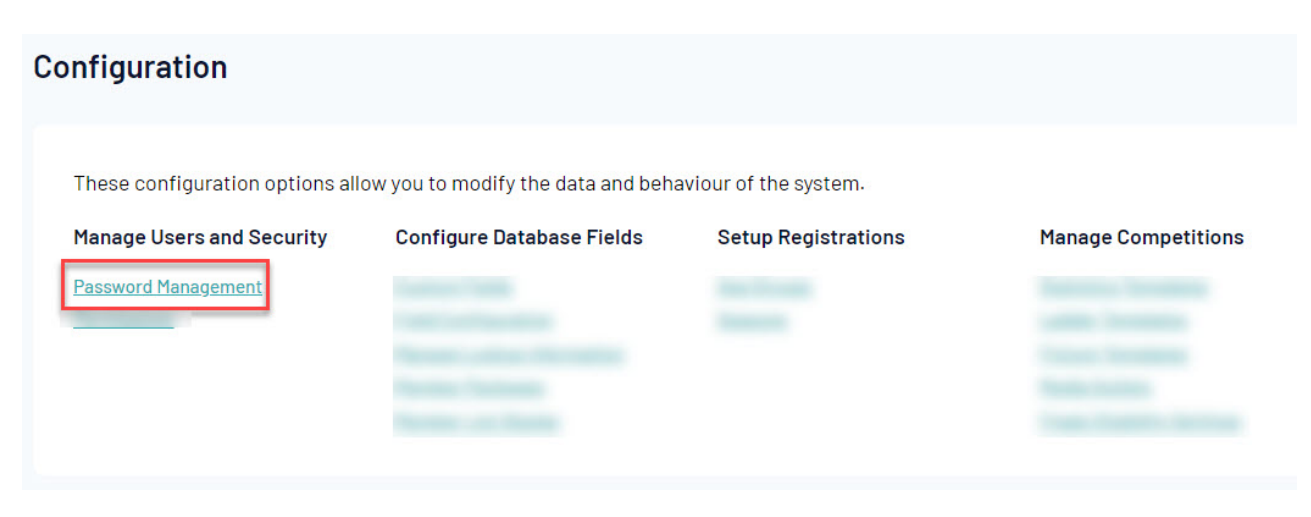

### 3. Click on TEAMS or TEAMS IN COMPETITION.

Teams in competition will bring display the teams that have been assigned to competitions, while teams will bring in all teams regardless of whether or not they are in a competition.

| Password Management                                                                  |
|--------------------------------------------------------------------------------------|
| Choose the levels for which you wish to modify the passwords from the options below. |

4. Teams will be listed here where you can view their team codes as well as generate and set passwords.

Teams that have codes listed, will appear with a random 8 digit number and that is the code you can pass onto clubs and teams that request them.

#### Team Passwords:

| Name                                          | Username/Code | Password | New Password | Read Only |
|-----------------------------------------------|---------------|----------|--------------|-----------|
| Arizona Hawks (USAFL Pools Competition)       | 22636237      | *****    |              |           |
| Arizona Outlaws (USAFL Pools Competition)     | 22636238      | ****     |              |           |
| asdasdad                                      | 22654741      | ****     |              |           |
| Atlanta Kookaburras (USAFL Pools Competition) | 22636239      | *******  |              |           |
| Austin Crows (USAFL Pools Competition)        | 22636240      | ******   |              |           |
| Baltimore Dockers (USAFL Pools Competition)   | 22636241      | *******  |              |           |

Teams may also have a password listed, that is hidden, this password is random and can be provided to the team when they request the password when registering their team via a team to association form. Here you can also give create a specific password if needed. Just input the new password into the NEW PASSWORD column and then click UPDATE PASSWORDS to save the password (this won't change any other existing passwords created for other teams).

You may notice teams are listed without a code and no password (the team code shows with just a 2). This means that their team code hasn't been generated yet. To generate a team code and password, click **AUTOMATICALLY GENERATE PASSWORDS**.

Username/Code

22069559

22283142

Password

No Password Set

\*\*\*\*\*\*\*

\*\*\*\*\*\*\*

New Password

Read Only

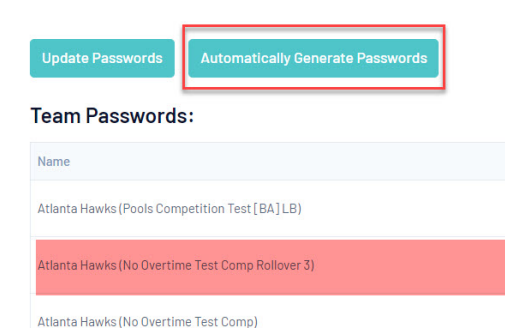

# VIA REPORTS

1. Click on the **REPORTS** tab on the main menu.

| GAMEDAY                                     |   |  |  |  |  |
|---------------------------------------------|---|--|--|--|--|
| Courtside External BETA Test<br>Association |   |  |  |  |  |
| Dashboard                                   | C |  |  |  |  |
| Members                                     | * |  |  |  |  |
| Competitions                                | * |  |  |  |  |
| Clubs                                       | × |  |  |  |  |
| Teams                                       |   |  |  |  |  |
| Communications                              |   |  |  |  |  |
| Registrations                               | × |  |  |  |  |
| Reports                                     |   |  |  |  |  |
| Programs                                    |   |  |  |  |  |

2. Click on the **TEAMS** tab > click **CONFIGURE** against the **ADVANCED TEAM** report.

| eļ | ports         |                                                                                                    |
|----|---------------|----------------------------------------------------------------------------------------------------|
|    | Dashboard     | Teams                                                                                                    |
|    | Admin Reports |                                                                                                    |
|    | COVID-19      | Set your own parameters etc for reporting on Teams.                                                                             |
|    | Clubs         |                                                                                                    |
|    | Competition   | Team Players/Contacts Report                                                                                                    |
|    | Contacts      | Show team player details and team contact details.                                                                              |
|    | Courtside     |                                                                                                    |
|    | Finance       | Number of Players assigned to Team in a Competition Report on number of players assigned to competition teams in the season Run |
|    | Members       |                                                                                                    |
|    | Non-Members   |                                                                                                    |
|    | Teams         |                                                                                                    |
|    | Tribunal      |                                                                                                    |

3. Bring in the follow fields into the report to see the list of team codes. Click the **ADD** sign against the field to bring it into the report.

- Team name
- Active set this to EQUALS and YES if you only want a list of active teams within your association.
- Team code

4. Click **RUN REPORT**.

A new tab will display with a report of these team codes.

| Active | Team Name           | Mobile | Team Code |
|--------|---------------------|--------|-----------|
| Yes    | Atlanta Hawks       |        | 22069559  |
| Yes    | Atlanta Hawks       |        | 22283142  |
| Yes    | Atlanta Hawks       |        |           |
| Yes    | Boston Celtics      |        | 22069543  |
| Yes    | Boston Celtics      |        | 22282940  |
| Yes    | Boston Celtics      |        | 22283158  |
| Yes    | Brooklyn Nets       |        | 22069554  |
| Yes    | Brooklyn Nets       |        | 22283138  |
| Yes    | Charlotte Hornets   |        | 22069560  |
| Yes    | Charlotte Hornets   |        | 22283143  |
| Yes    | Chicago Bulls       |        | 22069540  |
| Yes    | Chicago Bulls       |        | 22282938  |
| Yes    | Chicago Bulls       |        | 22283156  |
| Yes    | Cleveland Cavaliers |        | 22069510  |
| Yes    | Cleveland Cavaliers |        | 22069517  |
| Yes    | Cleveland Cavaliers |        | 22069539  |
| Yes    | Cleveland Cavaliers |        | 22282937  |
| Yes    | Cleveland Cavaliers |        | 22283155  |
| Yes    | CS Ext BETA         |        |           |
| Yes    | Dallas Mavericks    |        | 22069558  |

## Advanced Leam

Note: you may notice that some teams are blank, that means they don't have a team code and one will need to be generated - these can only be viewed/generated via Password Management as per above.